# **BeoConnect**

(Για Windows)

# Εισαγωγή

- Καθημερινή χρήση
- Εκκίνηση του BeoConnect
  - Σύνδεση με προϊόντα
- Διαθεσιμότητα μουσικής
- Διαθεσιμότητα φωτογραφιών και ιστοσελίδων
  - Εγκατάσταση
    - Ρυθμίσεις
  - Διαχείριση προϊόντων
    - Καταχώριση
  - Έκδοση και ενημερώσεις
    - Τι να κάνετε εάν ...
  - Κλείσιμο ή απεγκατάσταση του BeoConnect
    - Μορφές αρχείων και απαιτήσεις
      - Όροι χρήσης

# Εισαγωγή

Το BeoConnect σας επιτρέπει να μεταφέρετε μουσική από τον υπολογιστή σας σε ένα προϊόν της Bang & Olufsen, όπως το BeoSound 5, και να χρησιμοποιείτε χαρακτηριστικά, όπως έγχρωμες λίστες αγαπημένων. Το BeoConnect είναι ο συνδετικός κρίκος μεταξύ του αγαπημένου σας media player, όπως για παράδειγμα το iTunes<sup>\*</sup> ή το Windows Media Player<sup>\*</sup>, και του προϊόντος σας της Bang & Olufsen.

Το BeoConnect διατίθεται με δωρεάν λήψη από τη διεύθυνση www.bang-olufsen.com.

#### Οδηγός του BeoConnect

Αυτός ο Οδηγός σας δίνει πληροφορίες σχετικά με τη χρήση και την εγκατάσταση του BeoConnect.

# Καθημερινή χρήση

#### Αρχές λειτουργίας και περιβάλλον χρήσης

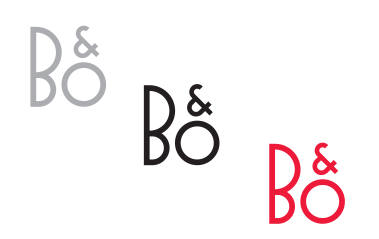

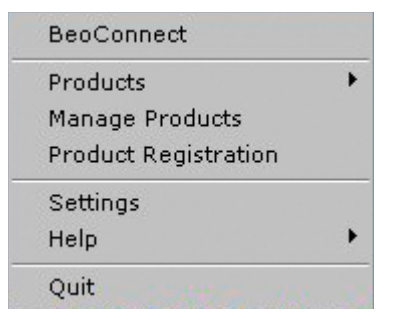

Μενού με δεξί κλικ – δεν έχει συνδεθεί κανένα προϊόν.

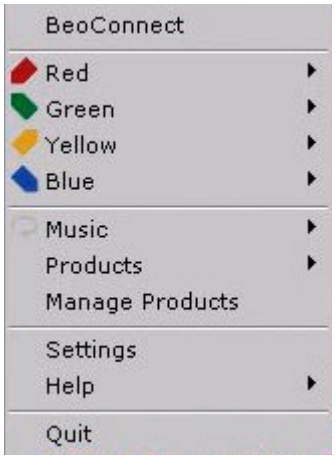

Μενού με δεξί κλικ – προϊόν συνδεδεμένο.

#### Εικονίδιο περιοχής ενημέρωσης

Το εικονίδιο της περιοχής ενημέρωσης αλλάζει χρώμα ανάλογα με την κατάστασή του:

- Όταν δεν υπάρχει κάποιο συνδεδεμένο προϊόν, το εικονίδιο είναι λευκό.
- Όταν το BeoConnect συνδέεται με ένα προϊόν, το εικονίδιο γίνεται εναλλάξ λευκό και μαύρο.
- Όταν έχει συνδεθεί κάποιο προϊόν, το εικονίδιο είναι μαύρο.
- Όταν μία αντιγραφή βρίσκεται σε εξέλιξη, το εικονίδιο γίνεται εναλλάξ κόκκινο και μαύρο.

#### Μενού με δεξί κλικ

Ανάλογα με το εάν ένα προϊόν είναι συνδεδεμένο ή όχι, το μενού με δεξί κλικ περιέχει διαφορετικά στοιχεία μενού που σας επιτρέπουν να αποκτήσετε πρόσβαση στις διάφορες λειτουργίες και χαρακτηριστικά του BeoConnect. Τα στοιχεία του μενού περιγράφονται με περισσότερες λεπτομέρειες στα αντίστοιχα κεφάλαια.

|            | BeoConnect           |
|------------|----------------------|
|            | Products             |
|            | Manage Products      |
|            | Product Registration |
| <u></u>    | Settings             |
| User Guide | Help                 |
| About      | Quit                 |

Το μενού 'Help'.

#### Το μενού 'Help'

Εάν επιλέξετε 'User Guide' στο μενού, ανοίγει αυτός ο Οδηγός. Το μενού 'About' εμφανίζει ένα πλαίσιο διαλόγου με πληροφορίες σχετικά με την έκδοση και την δυνατότητα να ελέγξετε για ενημερώσεις. Ο online Οδηγός Χρήσης και οι ενημερώσεις είναι διαθέσιμα μόνο εάν ο υπολογιστής είναι συνδεδεμένος στο Internet.

#### Αντιγραφή και αντιστοίχιση μουσικής

Πριν μπορέσετε να αντιγράψετε και να αντιστοιχίσετε μουσική, πρέπει να προσθέσετε το προϊόν σας στη λίστα προϊόντων 'Product List', <u>ανατρέξτε στην ενότητα 'Διαχείριση προϊόντων'</u>. Πιο κάτω στον Οδηγό θα βρείτε λεπτομερείς πληροφορίες για την εκκίνηση του BeoConnect, τη σύνδεση προϊόντων και την αντιγραφή και αντιστοίχιση μουσικής.

#### Αντιγραφή και αντιστοίχιση της μουσικής σας ...

- > Εκκινήστε το πρόγραμμα και ανοίξτε το μενού με δεξί κλικ.
- Επιλέξτε το στοιχείο 'Products' και συνδεθείτε με το προϊόν που θέλετε εάν το προϊόν δεν συνδέεται αυτόματα.
- > Φωτίστε μία έγχρωμη λίστα αγαπημένων και επιλέξτε τη μουσική που θα αντιστοιχιστεί, ή ...
- > ... φωτίστε το στοιχείο 'Music', μετά το στοιχείο 'Select' και κάντε δεξί κλι για να επιλέξετε τη μουσική που θα αντιγραφεί. Στη συνέχεια επιλέξτε το στοιχείο 'Start copying'.

Όταν μία αντιγραφή βρίσκεται σε εξέλιξη, το εικονίδιο της περιοχής ενημέρωσης γίνεται εναλλάξ κόκκινο και μαύρο και όταν η διαδικασία αντιγραφής ολοκληρωθεί, το εικονίδιο γίνεται μαύρο.

# Εκκίνηση του BeoConnect Εκκίνηση του BeoConnect ...

 Εάν το πρόγραμμα δεν ξεκινά αυτόματα, κάντε κλικ στο 'BeoConnect' στο μενού "Έναρξη'.

Το πρόγραμμα εκτελεί έλεγχο για ενημέρωσεις. Εάν υπάρχουν ενημέρωσεις, μπορείτε να επιλέξετε να ενημερώσετε το πρόγραμμα, πριν συνεχίσετε με τη διαδικασία εκκίνησης. Αναφέρονται τα προϊόντα που είχαν συνδεθεί παλαιότερα καθώς και τα προϊόντα Bang & Olufsen που βρίσκονται αυτή τη στιγμή στο δίκτυο. Ορισμένα προϊόντα ανιχνεύονται αυτόματα ενώ άλλα πρέπει να προστεθούν χειροκίνητα. <u>Ανατρέξτε στην ενότητα</u> <u>Άιαχείριση προϊόντων'</u>. Εάν είναι ενεργοποιημένη η επιλογή 'Auto Connect', ξεκινά η διαδικασία σύνδεσης.

Μπορείτε να ρυθμίσετε την αυτόματη εκκίνηση του BeoConnect όταν ενεργοποιείτε τον υπολογιστή στο μενού 'Settings'.

# Σύνδεση με προϊόντα

Η σύνδεση με κάποιο προϊόν στο δίκτυο, όπως το BeoSound 5, μπορεί να γίνει αυτόματα ή χειροκίνητα.

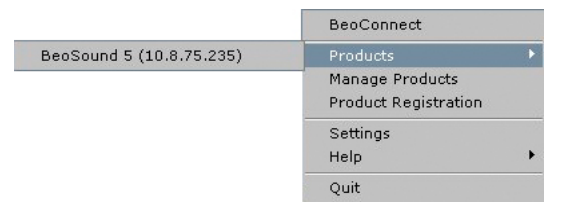

Εάν προηγουμένως είχαν επιλεγεί μουσικά αρχεία για αντιγραφή ή μία λίστα αναπαραγωγής έχει αντιστοιχιστεί σε μία έγχρωμη λίστα αγαπημένων, η αντιγραφή ξεκινά αυτόματα με τη σύνδεση. Η σύνδεση λαμβάνει χώρα στις εξής περιπτώσεις:

- Όταν έχει επιλεγεί κάποιο προϊόν από το στοιχείο 'Products' στο μενού με δεξί κλικ.
- Εάν είναι ενεργοποιημένη η επιλογή 'Auto Connect' στο μενού 'Settings', κατά την εκκίνηση, το πρόγραμμα συνδέεται στο προϊόν που είχε συνδεθεί την τελευταία φορά. Η επιλογή 'Auto Connect' είναι ενεργοποιημένη από προεπιλογή.
- Οταν υποβάλλονται οι πιστοποιήσεις ενός προϊόντος.

#### Σύνδεση ή αποσύνδεση με ένα προϊόν ...

- Ανοίξτε το μενού με δεξί κλικ και φωτίστε το στοιχείο 'Products' για να εμφανιστεί μία λίστα με τα διαθέσιμα προϊόντα.
- Κάντε κλικ στο προϊόν που θέλετε για να το συνδέσετε ή να το αποσυνδέσετε εάν είναι ήδη συνδεδεμένο.

Όταν έχει συνδεθεί κάποιο προϊόν, το εικονίδιο της περιοχής ενημέρωσης είναι μαύρο.

| Product pas | sword | ×      |
|-------------|-------|--------|
| Password    |       |        |
| <u>I</u>    |       |        |
|             | ОК    | Cancel |

Το πλαίσιο διαλόγου 'Product password'.

Σας ζητείται να εισαγάγετε έναν κωδικό πρόσβασης για το προϊόν της Bang & Olufsen εάν το BeoConnect δεν έχει τον κωδικό ή έχει εσφαλμένο κωδικό για το προϊόν με το οποίο προσπαθεί να συνδεθεί. Εάν ο κωδικός πρόσβασης στο προϊόν Bang & Olufsen έχει αλλάξει, θα πρέπει επίσης να τον αλλάξετε και εδώ. Για περισσότερες πληροφορίες σχετικά με κωδικούς πρόσβασης, επικοινωνήστε με το κατάστημα της Bang & Olufsen.

#### Αδυναμία εύρεσης ενός προϊόντος στο δίκτυο

Εάν ένα προϊόν δεν μπορεί να βρεθεί στο δίκτυο, το μήνυμα 'Unable to connect to selected product' εμφανίζεται στην οθόνη. Μπορεί να πρέπει να προσθέσετε το προϊόν χειροκίνητα.

# Διαθεσιμότητα μουσικής

#### Αντιστοίχιση έγχρωμων λιστών αγαπημένων

Επιλέξτε μία λίστα αναπαραγωγής από το Windows Media Player ή το iTunes και αντιστοιχίστε την σε μία έγχρωμη λίστα αγαπημένων στο συνδεδεμένο προϊόν. Τότε ξεκινά η αντιστοίχιση των περιεχομένων στη λίστα αναπαραγωγής.

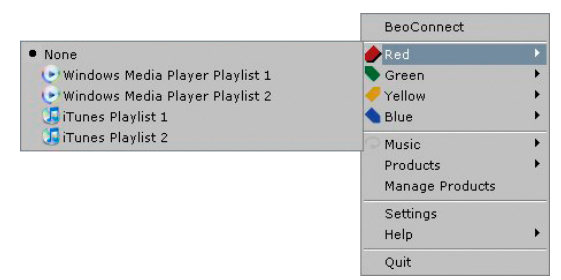

Η αντιστοίχιση των έγχρωμων λιστών αγαπημένων διατηρείται για τα πέντε πιο πρόσφατα συνδεδεμένα προϊόντα. Για περισσότερες πληροφορίες σχετικά τις έγχρωμες λίστες αγαπημένων, ανατρέξτε στον οδηγό που συνοδεύει το συνδεδεμένο προϊόν.

## Αντιστοίχιση μιας έγχρωμης λίστας αγαπημένων ...

- > Ανοίξτε το μενού με δεξί κλικ και φωτίστε μία έγχρωμη λίστα αγαπημένων, όπως το στοιχείο 'Red', για να ανακαλέσετε τις διαθέσιμες λίστες αναπαραγωγής.
- Επιλέξτε μία λίστα αναπαραγωγής. Ξεκινά η διαδικασία αντιγραφής. Όταν η διαδικασία ολοκληρωθεί, το εικονίδιο της περιοχής ενημέρωσης γίνεται μαύρο.

#### Αφαίρεση αντιστοίχισης μιας έγχρωμης λίστας αγαπημένων ...

- Ανοίξτε το μενού με δεξί κλικ και φωτίστε μία έγχρωμη λίστα αγαπημένων.
- Επιλέξτε το στοιχείο 'None' για να αφαιρέσετε την αντιστοίχιση της έγχρωμης λίστας αγαπημένων, εάν δεν θέλετε οι μελλοντικές αλλαγές της έχρωμης λίστας αγαπημένων να μεταφερθούν στο συνδεδεμένο προϊόν. Αυτό δεν θα αφαιρέσει την έγχρωμη λίστα αγαπημένων από το προϊόν σας. Για να αφαιρέσετε μουσική από το προϊόν σας της Bang & Olufsen, ανατρέξτε στον Οδηγό που συνοδεύει το προϊόν.

#### Επιλογή μουσικής για αντιγραφή

Αντιγράψτε λίστες αναπαραγωγής και συλλογές μέσων στο συνδεδεμένο προϊόν.

#### Επιλογή μουσικής για αντιγραφή ...

- > Ανοίξτε το μενού με δεξί κλικ και φωτίστε το στοιχείο 'Music'.
- > Φωτίστε το στοιχείο 'Select'.
- Κάντε δεξί κλικ για να επιλέξετε μία ή περισσότερες λίστες αναπαραγωγής ή συλλογές μέσων για αντιγραφή. Εάν δεν θέλετε την αντιγραφή μίας επιλεγμένης λίστας αναπαργωγής, αναιρέστε την επιλογή της.

# Έναρξη αντιγραφής των επιλεγμένων λιστών αναπαραγωγής και συλλογών μέσων ...

- > Ανοίξτε το μενού με δεξί κλικ και φωτίστε το στοιχείο 'Music'.
- Επιλέξτε το στοιχείο 'Start copying'. Ξεκινά η διαδικασία αντιγραφής. Όταν η διαδικασία ολοκληρωθεί, το εικονίδιο της περιοχής ενημέρωσης γίνεται μαύρο.

|                                                                                                    |               | BeoConnect<br>P Red<br>Green<br>Yellow<br>Blue |  |
|----------------------------------------------------------------------------------------------------|---------------|------------------------------------------------|--|
|                                                                                                    | Start copying | Music                                          |  |
| Grunes Music Collection     WMP Music Collection     Windows Media Player Playist 1     Windows Media Player Playist 2     Grunes Playist 1     Grunes Playist 2 | Select        | Products<br>Manage Products                    |  |
|                                                                                                    |               | Settings<br>Help                               |  |
|                                                                                                    |               | Quit                                           |  |

Λίστες αναπαραγωγής και συλλογές μουσικής.

| Slipping file copying as Chiquit<br>Slipping file copying as Wateri<br>Slipping file copying as Thark<br>Slipping file copying as The Na<br>Slipping file copying as Dee of<br>Slipping file copying as Conce<br>Slipping file copying as Conce<br>Slipping file copying as Youlez | Eamp3 is diready present<br>cound's of diready present<br>(val for the Maxis,mp3 is already present,<br>Us;mp3 is already present,<br>Us;mp3 is already present<br>que Mether Nove, mp3 is already present,<br>Gament Giannei (A Hon After Midaght),mp3 is already pr<br>you,smp3 is already present. | *  |
|----------------------------------------------------------------------------------------------------|----------------------------------------------------------------------------------------------------|----|
| Stipping He copying as Fernar<br>Stipping file copying as S.O.S.<br>Stipping file copying as Money<br>Stipping file copying as I have                                                                                                    | do mp3 is already present<br>imp3 is already present<br>Money, Money, mp3 is already present<br>inter Takes II: Ad.mp3 is already present<br>a Dream, mp3 is already present                                                                                                    | -1 |

Παράθυρο κατάστασης.

#### Αντιγραφή αλλαγών στα μέσα

Εάν έχουν γίνει αλλαγές στο media player, ξεκινά μία διαδικασία αντιγραφής των μεταβλημένων λιστών αναπαραγωγής και συλλογών μέσων. Στη συνέχεια, οι αλλαγές αντιγράφονται στο συνδεδεμένο προϊόν. Ανατρέξτε στην ενότητα σχετικά με τη διαδικασία αντιγραφής σε αυτό το κεφάλαιο. Εάν μία διαδικασία αντιγραφής βρίσκεται ήδη σε εξέλιξη, η αντιγραφή συνεχίζει και οι αλλαγές αντιγράφονται μετά.

#### Εξέλιξη Αντιγραφής

Η διαδικασία αντιγραφής ξεκινά με την αντιστοίχιση έγχρωμων λιστών αγαπημένων, την επιλογή λιστών αναπαραγωγής ή συλλογών μέσων. Οι αλλαγές θα αντιγραφούν με τη σύνδεση σε ένα προϊόν.

#### Αντιγραφή μέσων ...

Το BeoConnect αντιγράφει έγκυρα κομμάτια, εξώφυλλα (εάν υπάρχουν) και υποδεικνύει την ολοκλήρωση της διαδικασίας αντιγραφής με ένα μαύρο εικονίδιο στην περιοχή ενημέρωσης. Για πληφορορίες σχετικά με τις υποστηριζόμενες μορφές αρχείων, ανατρέξτε στην ενότητα 'Μορφές αρχείων και απαιτήσεις'.

- Κάντε κλικ στο εικονίδιο στην περιοχή ενημέρωσης ενόσω μία αντιγραφή βρίσκεται σε εξέλιξη για να ανακαλέσετε ένα παράθυρο κατάστασης.
- > Κάντε κλικ στο ΌΚ' για να απομακρύνετε το παράθυρο.

Ενόσω μία αντιγραφή βρίσκεται σε εξέλιξη, η μόνη λειτουργία που μπορεί να εκτελέσει το BeoConnect είναι η ακύρωση της αντιγραφής.

Η αντιγραφή μπορεί να πραγματοποιηθεί μόνο εάν το Windows Media Player ή το iTunes βρίσκεται σε λειτουργία και τα αρχεία είναι έγκυρα. Εάν ο δίσκος του προϊόντος γεμίσει ή χαθεί η σύνδεση δικτύου, η αντιγραφή αναστέλλεται. Όταν ο δίσκος του προϊόντος δεν είναι πλέον γεμάτος, η αντιγραφή συνεχίζει.

Εάν η επιλογή 'Overwrite Files' στο μενού 'Settings' είναι ενεργοποιημένη και το BeoConnect αντιγράφει ένα αρχείο που έχει ίδιο όνομα αλλά διαφορετικό μέγεθος και/ή χρονική σήμανση με κάποιο ήδη υπάρχον αρχείο, το ήδη υπάρχον αρχείο αντικαθίσταται. Εάν η επιλογή 'Overwrite Files' στο μενού 'Settings' είναι απενεργοποιημένη και το BeoConnect αντιγράφει ένα αρχείο με ίδιο όνομα αλλά διαφορετικό μέγεθος και/ή χρονική σήμανση με κάποιο ήδη υπάρχον αρχείο, το αρχείο αντιγράφεται εις διπλούν.

#### Ακύρωση μίας διαδικασίας αντιγραφής ...

 Κάντε κλικ στο 'Cancel copy' για να ακυρώσετε τη διαδικασία αντιγραφής.

# Διαθεσιμότητα φωτογραφιών και ιστοσελίδων

#### Διαθεσιμότητα φωτογραφιών

Για να αποκτήσετε πρόσβαση στις φωτογραφίες και τα βίντεο στο προϊόν σας, πρέπει πρώτα να τα κάνετε διαθέσιμα στον υπολογιστή σας και μετά να αντιγράψετε τα αρχεία χειροκίνητα. Το BeoConnect θα διασφαλίσει την αντιστοίχιση μίας μονάδας δικτύου του υπολογιστή σας στο προϊόν σας.

#### Διαθεσιμότητα των φωτογραφιών σας...

- > Τοποθετήστε φωτογραφίες και βίντεο στον υπολογιστή σας.
- > Ανοίξτε την Έξερεύνηση των Windows'. Επισημάνετε και αντιγράψτε τα επιλεγμένα αρχεία.
- > Επιλέξτε τη μονάδα που αντιστοιχεί στο BeoMaster 5. Μπορείτε να επιλέξετε ποια μονάδα δικτύου θα είναι κοινόχρηστη στο μενού 'Settings' του BeoConnect.
- Επικολλήστε τις φωτογραφίες σας και τα βίντεο στο φάκελο 'Photo'. Μπορείτε να δημιουργήσετε υποφακέλους στο φάκελο 'Photo' για να ταξινομήσετε και να οργανώσετε τα αρχεία.
- Οι φωτογραφίες και τα βίντεο είναι τώρα διαθέσιμα όταν ενεργοποιείτε το BeoMaster 5 μέσω της τηλεόρασής σας.

#### Διαθεσιμότητα ιστοσελίδων

Στον Internet Explorer μπορείτε να δημιουργήσετε αγαπημένα και να τα αντιγράψετε ως συντομεύσεις στο BeoMaster 5 και έτσι να μπορείτε να ανοίγετε στην τηλεόραση τις ιστοσελίδες που αποθηκεύονται ως αγαπημένα.

#### Διαθεσιμότητα των ιστοσελίδων σας...

- Ανοίξτε την Έξερεύνηση των Windows' και επιλέξτε το φάκελο στον οποίο αποθηκεύονται τα αγαπημένα ως συντομεύσεις στον υπολογιστή σας. Στα Windows XP οι συντομεύσεις αποθηκεύονται στο: 'C:\Έγγραφα και Ρυθμίσεις\<όνομα χρήστη>\Αγαπημένα'. Ανατρέξτε στη 'Boήθεια των Windows' για να καθορίσετε την τοποθεσία.
- > Επισημάνετε και αντιγράψτε τις επιλεγμένες συντομεύσεις.
- Στην Έξερεύνηση των Windows' επιλέξτε τη μονάδα που αντιστοιχεί στο BeoMaster 5. Μπορείτε να επιλέξετε ποια μονάδα δικτύου θα είναι κοινόχρηστη στο μενού 'Settings' του BeoConnect.

- Επικολλήστε τα αγαπημένα από τον υπολογιστή στο φάκελο Άγαπημένα' στην αντιστοιχισμένη μονάδα δικτύου. Μπορείτε να αντιγράψετε φακέλους που έχουν ήδη δημιουργηθεί ή να δημιουργήσετε τους δικούς σας φακέλους.
- Οι ιστοσελίδες είναι τώρα διαθέσιμες για περιήγηση στην τηλεόρασή σας.

Ανατρέξτε στη 'Βοήθεια των Windows' για να μάθετε περισσότερα σχετικά με την αντιγραφή και μετακίνηση αρχείων και φακέλων.

### Εγκατάσταση Εγκατάσταση του BeoConnect στον υπολογιστή

- Εκκινήστε το πρόγραμμα εγκατάστασης και επιλέξτε γλώσσα.
   Εμφανίζεται ένα μήνυμα καλωσορίσματος.
- Κάντε κλικ για να αποδεχθείτε την Άδεια Χρήσης Τελικού
   Χρήστη (EULA) όταν σας ζητηθεί.
- Επιλέξτε μία διαδρομή για την εγκατάσταση του BeoConnect, όταν σας ζητηθεί. Μία συντόμευση του BeoConnect προστίθεται στο μενού "Έναρξη' και το πρόγραμμα εγκατάστασης ανιχνεύει τα media players που έχουν εγκατασταθεί.
- Επιλέξτε εάν η ρύθμιση 'Launch BeoConnect at start-up' θα είναι ενεργοποιημένη, ώστε το BeoConnect να εκκινείται όταν ενεργοποιείται ο υπολογιστής και η αντιγραφή και αντιστοίχιση της επιλεγμένης μουσικής να διενεργείται αυτόματα. Επιλέξτε εάν οι ρυθμίσεις 'Use Windows Media Player with BeoConnect' και 'Use iTunes with BeoConnect' θα είναι ενεργοποιημένες, ώστε να γίνουν διαθέσιμες οι λίστες αναπαραγωγής στο Windows Media Player και/ή το iTunes.
- > Η εγκατάσταση έχει ολοκληρωθεί και ξεκινά η διαδικασία εκκίνησης.

Η εγκατάσταση ακυρώνεται εάν:

- Το λειτουργικό σύστημα δεν είναι συμβατό. Ανατρέξτε στην ενότητα 'Μορφές αρχείων και απαιτήσεις.
- Η έκδοση του BeoConnect είναι παλαιότερη από την υπάρχουσα έκδοση στον υπολογιστή.
- Δεν έχει γίνει αποδεκτή η άδεια EULA.

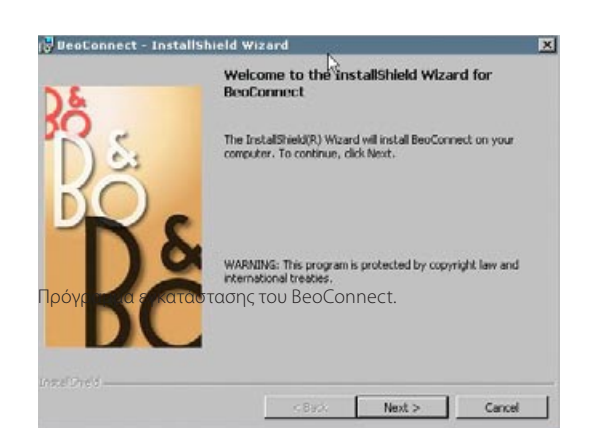

Εάν το BeoConnect είναι ήδη εγκαταστημένο, εμφανίζεται μία επιλογή επισκευής ή αναβάθμισης, ανάλογα με την τρέχουσα έκδοση:

- Εάν η έκδοση του BeoConnect είναι νεότερη από την υπάρχουσα έκδοση, σας ζητείται να αποδεχθείτε την άδεια EULA και μετά η εγκατάσταση συνεχίζεται.
- Εάν η έκδοση του BeoConnect είναι ίδια με την υπάρχουσα έκδοση, μπορείτε να επισκευάσετε αυτή την έκδοση και μετά η εγκατάσταση συνεχίζεται. Κατά την επισκευή ή αναβάθμιση του BeoConnect διατηρούνται όλες οι ρυθμίσεις. Συνεπώς, οι λίστες αναπαραγωγής και οι μουσικές συλλογές που έχουν ρυθμιστεί για αντιγραφή και αντιστοίχιση εξακολουθούν να αντιγράφονται και να αντιστοιχίζονται μετά την επισκευή ή την αναβάθμιση.

# **Ρυθμίσεις** Μπ

×

-

Μπορείτε να κάνετε αλλαγές στο μενού 'Settings' για να προσαρμόσετε το BeoConnect στις ανάγκες σας.

#### Πραγματοποίηση ρυθμίσεων του BeoConnect ...

- > Ανοίξτε το μενού με δεξί κλικ και επιλέξτε 'Settings'.
- > Κάντε τις ρυθμίσεις που θέλετε.
- Κάντε κλικ στο 'ΟΚ' για αποθήκευση των ρυθμίσεων και έξοδο από το μενού, στο 'Apply' για αποθήκευση χωρίς έξοδο από το μενού ή στο 'Cancel' για έξοδο από το μενού χωρίς αποθήκευση.

#### 'BeoConnect Language'

Επιλέξτε τη γλώσα που θα χρησιμοποιείται από το BeoConnect.

#### 'Multimedia Player Selection'

Επιλέξτε ποια media players θα ενεργοποιούνται. Εμφανίζονται μόνο οι λίστες αναπαραγωγής και οι συλλογές από τα ενεργοποιημένα media players.

#### 'Auto Connect Settings'

Επιλέξτε εάν το BeoConnect θα συνδέεται αυτόματα στο προηγούμενα συνδεδεμένο προϊόν κατά την εκκίνηση του προγράμματος.

#### 'File Overwrite Settings'

Επιλέξτε εάν ένα αρχείο θα αντικαθίσταται αυτόματα σε περίπτωση που ήδη υπάρχει στο συνδεδεμένο προϊόν κάποιο αρχείο με το ίδιο όνομα αλλά με διαφορετικό μέγεθος και/ή χρονική σήμανση.

#### 'Start-up'

Επιλέξτε εάν το BeoConnect θα εκκινείται αυτόματα κατά την ενεργοποίηση του υπολογιστή.

# ✓ Windows Media Player ✓ iTunes ✓ Auto Connect Settings ✓ Auto Connect ✓ Auto Connect ✓ Auto Connect ✓ File Overwrite Settings ✓ Overwrite Files ✓ Overwrite Files ✓ Start-up ✓ Launch BeoConnect at start-up ✓ Map BeoSound 5 to drive ✓ Apply ✓ Cancel ✓ G ✓ Apply ✓ Cancel

BeoConnect Settings

English

BeoConnect Language

Multimedia Player Selection

#### 'Map BeoSound 5 to drive'

Επιλέξτε ή αλλάξτε τη μονάδα που θα χρησιμοποιείται για την αντιστοίχιση ενός BeoSound 5/BeoMaster 5. Αυτή η μονάδα θα χρησιμοποιείται ως κοινόχρηστη μονάδα δικτύου για φωτογραφίες, βίντεο και ιστοσελίδες για να μπορείτε να τα προβάλλετε στην τηλεόρασή σας μέσω του BeoMaster 5.

# Διαχείριση προϊόντων

Τα προϊόντα ανιχνεύονται αυτόματα από το BeoConnect, όταν αυτό είναι δυνατό, αλλά μπορούν να προστεθούν και χειροκίνητα. Τα προϊόντα που έχουν προστεθεί χειροκίνητα μπορούν και πάλι να διαγραφούν. Πρέπει να επιλέξετε ποια από τα προϊόντα που έχουν βρεθεί και προστεθεί θα εμφανίζονται στη λίστα προϊόντων 'Product List' και να αλλάξετε το όριο των προϊόντων σε αυτή τη λίστα.

#### Manage Products Product List Detected products BeoSound 5 (10.8.82.71) BeoSound 5 (192.168.1.101) BeoSound 5 (10.8.82.71) >> Manually Added Products >> Add Delete Remove Remove All (\*) Manually Added Product Ē Product List Limit 0K Cancel

Το πλαίσιο διαλόγου 'Manage Products'.

#### Χειροκίνητη προσθήκη προϊόντος ...

- > Ανοίξτε το μενού με δεξί κλικ και επιλέξτε 'Manage Products'.
- Κάντε κλικ στο 'Add' για να ανακαλέσετε ένα παράθυρο 'Product Credentials'.
- Εισαγάγετε τα εξής στοιχεία: 'IPV4 Address', 'Host Name', 'User Name' και 'Share Name'.
- Κάντε κλικ στο ΌΚ' για να προσθέσετε το προϊόν ή 'Cancel' για να ακυρώσετε τη λειτουργία.

Για τη διεύθυνση IP και το όνομα κεντρικού υπολογιστή, <u>ανατρέξτε</u> <u>στην ενότητα 'Τι να κάνετε εάν ...'</u>. Για πληροφορίες σχετικά με το όνομα χρήστη και το κοινόχρηστο όνομα, επικοινωνήστε με το κατάστημα της Bang & Olufsen.

#### Διαγραφή προϊόντος που έχει προστεθεί χειροκίνητα ...

- > Ανοίξτε το μενού με δεξί κλικ και επιλέξτε 'Manage Products'.
- Κάντε κλικ στο προϊόν που θέλετε να διαγράψετε στη λίστα 'Manually Added Products'.
- > Κάντε κλικ στο 'Delete' για να διαγράψετε το προϊόν.

| Enter the IP A<br>Share name o<br>Make sure the<br>ports 137, 138 | address, Hos<br>of the produc<br>at no firewall<br>8 and 139. | t name,<br>t you wi<br>is block | User name ar<br>sh to connect<br>ing traffic on | nd<br>to. |
|-------------------------------------------------------------------|---------------------------------------------------------------|---------------------------------|-------------------------------------------------|-----------|
| IPV4                                                              | k                                                             | -                               |                                                 |           |
| Host Name                                                         |                                                               |                                 |                                                 |           |
| User Name                                                         |                                                               |                                 |                                                 |           |
|                                                                   |                                                               |                                 |                                                 |           |

Το πλαίσιο διαλόγου 'Product Credentials'.

#### Προσθήκη ενός προϊόντος στη λίστα 'Product List' ...

- > Ανοίξτε το μενού με δεξί κλικ και επιλέξτε 'Manage Products'.
- Κάντε κλικ σε κάποιο προϊόν που βρίσκεται στα 'Detected
   Products' ή στα 'Manually Added Products' για να το φωτίσετε.
- Κάντε κλικ στο αντίστοιχο πλαίσιο με βέλος στο μέσον του παραθύρου για να προσθέσετε το προϊόν.

Τα προϊόντα που προστίθενται χειροκίνητα συνοδεύονται από έναν αστερίσκο (\*) στη λίστα προϊόντων 'Product List'.

#### Αφαίρεση προϊόντων από τη λίστα 'Product List'...

- > Ανοίξτε το μενού με δεξί κλικ και επιλέξτε 'Manage Products'.
- Κάντε κλικ σε ένα προϊόν που θέλετε στη λίστα 'Product List' για να το φωτίσετε και κάντε κλικ στο 'Remove' για να το αφαιρέσετε.
- > Μπορείτε να κάνετε κλικ στο 'Remove All' για να αφαιρέσετε όλα τα προϊόντα από τη λίστα.

#### Αλλαγή του ορίου προϊόντων στη λίστα 'Product List'...

- > Ανοίξτε το μενού με δεξί κλικ και επιλέξτε 'Manage Products'.
- Στο πεδίο 'Product List Limit' επιλέξτε τον αριθμό προϊόντων που μπορούν να προστεθούν στη λίστα 'Product List'. Ο μέγιστος αριθμός είναι πέντε.
- **Καταχώριση** Πρέπει να ανοίξετε μία σελίδα online καταχώρισης για να μπορέσετε να καταχωρίσετε το BeoSound 5/BeoMaster 5 και να αποκτήσετε πρόσβαση σε online υπηρεσίες, όπως ραδιοφωνικούς σταθμούς μέσω Internet, από το προϊόν.

#### Καταχώριση του προϊόντος σας ...

- > Ανοίξτε το μενού με δεξί κλικ όταν δεν έχει συνδεθεί κανένα προϊόν και επιλέξτε 'Product Registration' για να ανοίξετε τη σελίδα καταχώρισης προϊόντος.
- > Εισαγάγετε τις απαιτούμενες πληροφορίες.

Η καταχώριση δεν είναι εφικτή εάν δεν υπάρχει σύνδεση στο Internet.

# Έκδοση και ενημερώσεις

| About                                                         |                                                                                                    |                                                                      |                                                                                                   | ×             |
|---------------------------------------------------------------|----------------------------------------------------------------------------------------------------|----------------------------------------------------------------------|---------------------------------------------------------------------------------------------------|---------------|
| Bé BeoC<br>Versi<br>2009<br>All rig<br>iTune<br>Bonja<br>Wind | BeoConnect<br>Version<br>2009 Bang 6<br>All rights res<br>iTunes is a r<br>Bonjour is a<br>Windows Me | 1.0.1.2<br>k Olufsen<br>erved<br>egistered trade<br>registered trade | smark of Apple Computer Inc.<br>Jemark of Apple Computer Inc.<br>registered trademark of Microsof | t Corporation |
|                                                               |                                                                                                    |                                                                      | Check for updates                                                                                 | ок            |

Το πλαίσιο διαλόγου 'About'.

| heck for BeoC   | onnect upda | tes |  |
|-----------------|-------------|-----|--|
| Current version | 1.0.1.2     |     |  |
| Latest version  | 1.0.1.2     |     |  |
|                 |             |     |  |
|                 |             |     |  |
|                 |             |     |  |
|                 |             |     |  |
|                 |             | 1   |  |

Το πλαίσιο διαλόγου 'Check for updates'.

#### Πληροφορίες έκδοσης

Το πλαίσιο διαλόγου 'About' εμφανίζει πληροφορίες σχετικά με την έκδοση και ένα κουμπί για τον έλεγχο ενημερώσεων.

#### Προβολή πληροφοριών έκδοσης ...

- Ανοίξτε το μενού με δεξί κλικ και κάντε κλικ στο 'BeoConnect' για να ανακαλέσετε ένα πλαίσιο διαλόγου που παρουσιάζει την τρέχουσα έκδοση και ένα κουμπί για τον έλεγχο ενημέρωσεων.
- > Κάντε κλικ στο ΌΚ' για να απομακρύνετε το πλαίσιο.

#### Ενημερώσεις λογισμικού

Μπορείτε να ελέγξετε και να κατεβάσετε τις διαθέσιμες ενημερώσεις λογισμικού.

#### Έλεγχος για ενημερώσεις ...

- > Ανοίξτε το μενού με δεξί κλικ και κάντε κλικ στο 'BeoConnect'.
- > Κάντε κλικ στο κουμπί 'Check for updates'
- > Εάν υπάρχουν ενημέρωσεις, κάντε κλικ στο 'Update' για να ενημέρωσετε το λογισμικό ή 'OK' για να απομακρύνετε το πλαίσιο.

Εάν δεν υπάρχει σύνδεση στο Internet, εμφανίζεται το μήνυμα 'Unable to check for updates'.

# Τι να κάνετε εάν ...

| Το BeoConnect δεν<br>μπορεί να βρει ένα<br>media player ή ανιχνεύει<br>μία μη συμβατή<br>έκδοση | Εάν το Windows Media Player 11 ή το iTunes 8 δεν είναι εγκαταστημένα<br>ή εάν η έκδοση είναι παλαιότερη από αυτήν που απαιτείται, τότε<br>ενημερώνεστε με ένα μήνυμα. Πρέπει να εγκαταστήσετε ή να<br>αναβαθμίσετε μία από τις προαναφερθείσες εκδόσεις. Εάν έχουν<br>εγκατασταθεί και τα δύο media players και το ένα από αυτά είναι<br>παλαιότερης έκδοσης από αυτήν που απαιτείται, σας ζητείται να<br>αναβαθμίσετε το συγκεκριμένο media player. Εξακολουθείτε να<br>έχετε τη δυνατότητα χρήσης του άλλου media player. |
|-------------------------------------------------------------------------------------------------|----------------------------------------------------------------------------------------------------|
| Το BeoConnect ανιχνεύει<br>μία έκδοση BeoPlayer                                                 | Ειδοποιείστε εάν το BeoPlayer δεν είναι συμβατό, δηλαδή εάν η<br>έκδοσή του είναι παλαιότερη της 5.04. Εάν είναι συμβατό, σας<br>ζητείται να χρησιμοποιήσετε το BeoConnect για να αντιγράψετε και<br>να αντιστοιχίσετε τα μέσα στο προϊόν σας. Εάν η έκδοση του<br>BeoPlayer είναι συμβατή με το BeoConnect και η λειτουργία N.Music<br>του BeoPlayer δεν είναι κλειστή, σας ζητείται να την κλείσετε.                                                                                                    |
| Δεν γίνεται αυτόματη<br>εύρεση ενός προϊόντος                                                   | Εάν ένα προϊόν είναι συνδεδεμένο με τον υπολογιστή σας μέσω<br>ασύρματου συστήματος μπορεί να μην ανιχνευθεί αυτόματα.<br>Για να προσθέσετε χειροκίνητα ένα προϊόν, <mark>ανατρέξτε στην ενότητα</mark><br><u>'Διαχείριση προϊόντων'</u> .                                                                                                    |
| Γιατί αποσυνδέεται το<br>προϊόν μου                                                             | Εάν επιλέξετε κάποιο άλλο προϊόν, το BeoConnect αποσυνδέεται<br>από το τρέχον προϊόν και συνδέεται στο νέο προϊόν. Εάν το<br>πρόγραμμα είναι κλειστό, γίνεται και πάλι αποσύνδεση. Εάν κάποιο<br>προϊόν αποσυνδεθεί για κάποιο άλλο λόγο, βεβαιωθείτε ότι το<br>οικιακό σας δίκτυο βρίσκεται σε λειτουργία.                                                                                                    |
| Θέλω να βρω τη<br>διεύθυνση ΙΡ και το<br>όνομα κεντρικού<br>υπολογιστή για το<br>BeoSound 5.    | <ul> <li>Ενεργοποιήστε το BeoSound 5 και μετακινήστε το μοχλό στο 'MODE'.</li> <li>Χρησιμοποιήστε τον τροχό για να φωτίσετε το 'SETTINGS'.</li> <li>Πιέστε το πλήκτρο με το δεξί βέλος δύο φορές και αμέσως μετά το GO για να ενεργοποιήσετε τις ρυθμίσεις εξυπηρέτησης πελατών.</li> <li>Μετακινήστε το μοχλό στο 'NETWORK INFO'. Τώρα, μπορείτε να δείτε το όνομα κεντρικού υπολογιστή και τη διεύθυνση IP του BeoSound 5.</li> </ul>                                                                                     |

| Θέλω να βρω τη<br>διεύθυνση IP και το<br>όνομα κεντρικού<br>υπολογιστή για<br>το ανεξάρτητο<br>BeoMaster 5 | <ul> <li>Ενεργοποιήστε το BeoMaster 5 και ανακαλέστε την επισκόπηση μενού στην τηλεόραση.</li> <li>Πιέστε το πλήκτρο μενού στο τηλεχειριστήριο και πιέστε το 9 για να ανοίξετε το μενού 'Configuration'.</li> <li>Πιέστε το κόκκινο πλήκτρο και μετά το GO για να ανοίξετε τις ρυθμίσεις εξυπηρέτησης πελατών 'Network info' και 'Product info'.</li> <li>Χρησιμοποιήστε τα πλήκτρα βέλη για να μετακινηθείτε στο 'Network info' και πιέστε το κοκεντρικό πλήκτρο (GO). Τώρα, μπορείτε να δείτε το όνομα κεντρικού υπολογιστή και τη διεύθυνση IP του BeoMaster 5.</li> </ul> |
|----------------------------------------------------------------------------------------------------|----------------------------------------------------------------------------------------------------|
| Δεν θέλετε να<br>εκκινούνται τα προϊόντα<br>σας, κατά την εκκίνηση<br>του BeoConnect                       | Μπορείτε να απενεργοποιήσετε τη λειτουργία 'Auto Connect' στο<br>μενού 'Settings'. <mark>Ανατρέξτε στην ενότητα 'Ρυθμίσεις'.</mark>                                                                                                    |

Γίνονται αλλαγές στο BeoPlayer κατά την εγκατάσταση του BeoConnect;... Εάν η έκδοση του BeoPlayer είναι συμβατή με το BeoConnect και η λειτουργία Ν.Music του BeoPlayer δεν είναι κλειστή, σας ζητείται να την κλείσετε. Μία συμβατή έκδοση του BeoPlayer, δηλαδή 5.04 ή νεότερη, χάνει ορισμένες λειτουργίες όταν εγκατασταθεί το BeoConnect. Το BeoPlayer θα μεταβεί σε ανεξάρτητο τρόπο λειτουργίας για το Ν.Music. Συνεπώς, όλες οι λειτουργίες χειρισμού μέσων και η αντιγραφή έγχρωμων λιστών αγαπημένων και λιστών αναπαραγωγής απενεργοποιούνται και μπορείτε μόνο να εκτελέσετε αναπαραγωγή στα αρχεία που είναι αποθηκευμένα στο BeoPlayer. Εάν αποθηκεύετε τα μουσικά σας αρχεία μόνο στο BeoMaster 5, ο φάκελος Ν.Music στο BeoPlayer μπορεί να είναι άδειος.

# Κλείσιμο ή απεγκατάσταση του BeoConnect

#### Κλείσιμο του BeoConnect

Μπορείτε να κλείσετε το πρόγραμμα όποτε θέλετε, αρκεί να μην υπάρχει κάποια μεταφορά σε εξέλιξη.

#### Κλείσιμο του BeoConnect ...

> Ανοίξτε το μενού με δεξί κλικ και επιλέξτε 'Quit' για να κλείσετε το πρόγραμμα.

#### Απεγκατάσταση του BeoConnect

Μπορείτε να απεγκαταστήσετε το BeoConnect από τον υπολογιστή σας όποτε θέλετε. Για να αποκαταστήσετε το BeoPlayer όπως ήταν πριν την εγκατάσταση του BeoConnect, πρέπει να εγκαταστήσετε εκ νέου το BeoPlayer.

Λάβετε υπόψη σας ότι οι ρυθμίσεις που πραγματοποιούνται για να γίνει το Ν.Music ανεξάρτητο στο BeoPlayer διαγράφονται.

#### Τρόπος απεγκατάστασης...

> Για να απεγκαταστήσετε το BeoConnect, επιλέξτε το μενού "Εναρξη', φωτίστε το BeoConnect, και μετά επιλέξτε 'Απεγκατάσταση του BeoConnect'.

Η απεγκατάσταση του προγράμματος μπορεί να γίνει και μέσω της Προσθαφαίρεσης Προγραμμάτων' των Windows.

# Μορφές αρχείων και απαιτήσεις

#### Μορφές αρχείων

Δεν είναι εφικτή η αντιγραφή μορφών αρχείων που δεν υποστηρίζονται, μουσικής με προστασία DRM και φωτογραφιών. Η πρόσβαση στις φωτογραφίες γίνεται μέσω κοινόχρηστης μονάδας δικτύου. Τα διαθέσιμα εξώφυλλα αντιγράφονται ως αρχεία jpeg που συνοδεύουν κάποιο κομμάτι. Για να δείτε ποιες μορφές αρχείων υποστηρίζονται, ανατρέξτε στις προδιαγραφές προϊόντος για το προϊόν Bang & Olufsen που διαθέτετε.

#### Απαιτήσεις

Για τη λειτουργία του BeoConnect πρέπει να πληρούνται ορισμένες απαιτήσεις. Τα μουσικά αρχεία πρέπει να βρίσκονται σε τοπική τοποθεσία, για παράδειγμα στον τοπικό σκληρό δίσκο ή σε ένα stick μνήμης USB.

#### Ελάχιστες απαιτήσεις λογισμικού:

- Το λειτουργικό σύστημα πρέπει να είναι τουλάχιστον
   Windows XP SP3, Windows Vista SP1, ή Windows 7, και 32-bit και
   64 bit.
- Windows Media Player 11 και/ή iTunes 8.

#### Αναγνωρίσεις και ευθύνη

Τα ονόματα προϊόντων που αναφέρονται σε αυτό τον οδηγό μπορεί να είναι εμπορικά σήματα ή σήματα κατατεθέντα άλλων εταιρειών.

To Windows είναι σήμα κατατεθέν της Microsoft Corporation στις Ηνωμένες Πολιτείες και σε άλλες χώρες.

To iTunes είναι εμπορικό σήμα της Apple Inc., κατατεθέν στις ΗΠΑ και σε άλλες χώρες.

# End User License Agreement (EULA)

Use of this Bang & Olufsen software requires that you accept the terms and conditions of this End User License Agreement. Continuing to download the software constitutes an implicit acceptance of the terms of this Agreement.

The software is provided "as is" without warranty of any kind, neither expressed nor implied, including, but not limited to the implied warranties of merchantability and fitness for a particular purpose. Bang & Olufsen explicitly disclaims all liability for loss or damage including, but not limited to, direct damage, direct loss, loss of profits, consequential loss, personal injury and injury to personal property which may result from downloading the software, using the software, inability to use the software or defects in the software. Additionally Bang & Olufsen shall in no way be obligated to update the software, hereunder to correct defects in the software, should this be necessary.

Neither installation nor use of the software nor acceptance of the terms of this Agreement permit you to use any name, logo or trademark used or registered by Bang & Olufsen. Reverse engineering, decompilation, dissembling of the software or any of its content is prohibited. Rental, leasing, networking, resale, or redistribution of the software is also prohibited.

Bang & Olufsen strongly advise you not to download illegal music. Bang & Olufsen is under no circumstances liable for any content stored using the software, and Bang & Olufsen does not provide you with any license or permission to use any name or any intellectual property right, including any rights, patents or trademarks.

Copyright Bang & Olufsen A/S. Bonjour function used by BeoConnect Product is licensed under the Apache License, Version 2.0 (the "License"); you may not use this file except in compliance with the License. You may obtain a copy of the License at "http://www.apache.org/licenses/LICENSE-2.0" Unless required by applicable law or agreed to in writing, software distributed under the License is distributed on an "AS IS" BASIS, WITHOUT WARRANTIES OR CONDITIONS OF ANY KIND, either express or implied. See the License for the specific language governing permissions and limitations under the License.